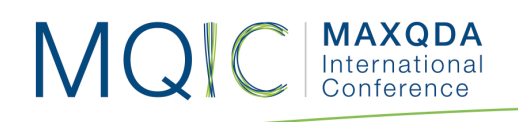

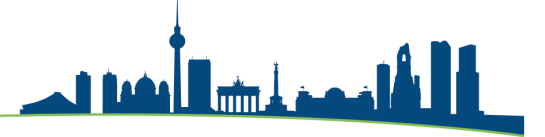

# Spotlight Session - Survey Analyse

## Dr. Daniel Rasch

Assistant Professor

German University of Administrative Sciences Speyer

Chair of Political Science

daniel.rasch@rub.de

#### Literature:

Bazeley, Pat (2018): Integrating analysis in mixed methods research, Sage.

Chi, Michelene T. H. (1997): Quantifying Qualitative Analyses of Verbal Data: A Practical Guide, in: The Journal Of The Learning Sciences, Vol. 6, No. 3, pp. 271-315.

Kelle, Udo (2007): Integration qualitativer und quantitativer Methoden, in: Udo Kuckartz, Heiko Grunenberg, Thorsten Dresing (eds.): Qualitative Datenanalyse: computergestützt. Methodische Hintergründe und Beispiele aus der Forschungspraxis, 2nd edition, VS Verlag für Sozialwissenschaften, pp. 50-64.

Kuckartz, Udo (2014): Mixed Methods. Methodologie, Forschungsdesigns und Analyseverfahren, Springer.

Steckler, Allan; McLeroy, Kenneth R.; Goodman, Robert M.; Bird, Sheryl M.; McCormick, Lauri (1992): Toward Integrating Qualitative and Quantitative Methods: An Introduction, in: Health Education Quarterly, Vol. 19, No. 1, pp. 1-8.

Weaver-Hightower, Marcus B. (2014): A mixed methods approach for identifying influence on public policy, in: Journal of Mixed Methods Research, Vol. 8, No. 2, pp. 115-138.

Woolf, Nicholas H. & Silver, Christina (2017): Qualitative Analysis using MAXQDA. The five level QDA Method", Routledge.

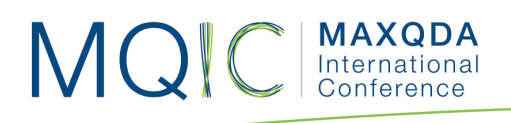

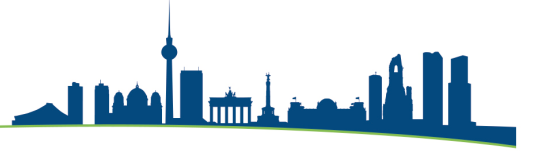

#### Importieren von Surveys

- Werfen Sie einen Blick auf die Datei "survey satisfaction\_Rasch.xlsx"
- Öffnen Sie dann ein neues, leeres MAXQDA-Projekt.
- Jetzt importieren wir die Survey aus der Excel Datei "survey satisfaction\_Rasch".
  - MAXQDA soll eine neue Dokumentgruppe für die Survey anlegen.
  - Wir wählen die erste Spalte als Dokumentnamen aus, also die einzelnen Respondents unserer Survey.
  - Wählen Sie die Spalten mit der Endung "\_comment" als Code, den Rest als Variablen.

| Welche Spalte enthält die Bezeichnungen für                                                                                         |      |                     |  |  |  |  |  |
|----------------------------------------------------------------------------------------------------|------|---------------------|--|--|--|--|--|
| die Dokumentgruppe? [Neue Dokumentgruppe anl ᅌ                                                                                      |      |                     |  |  |  |  |  |
| den Dokumentnamen? Respondent                                                                                                    |      |                     |  |  |  |  |  |
| Welche Spalten sollen als Text importiert und automatisch codiert werden?<br>Welche Spalten sollen als Variablen importiert werden? |      |                     |  |  |  |  |  |
| Spalte                                                                                                    | Code | Variable            |  |  |  |  |  |
| Satisfaction Career                                                                                                    |      |                     |  |  |  |  |  |
| S_Career_comment                                                                                                    |      |                     |  |  |  |  |  |
| Satisfaction Health                                                                                                    |      |                     |  |  |  |  |  |
| S_Health_comment                                                                                                    |      |                     |  |  |  |  |  |
| Satisfaction Home life                                                                                                    |      |                     |  |  |  |  |  |
| S_Home life_comment                                                                                                    |      |                     |  |  |  |  |  |
| Satisfaction Recreation                                                                                                    |      |                     |  |  |  |  |  |
| S_Recreation_comment                                                                                                    |      |                     |  |  |  |  |  |
| Satisfaction Relationships                                                                                                    |      |                     |  |  |  |  |  |
| S_Relationships_comment                                                                                                    |      |                     |  |  |  |  |  |
|                                                                                                    | Со   | des: 🗹 Variablen: 🗹 |  |  |  |  |  |

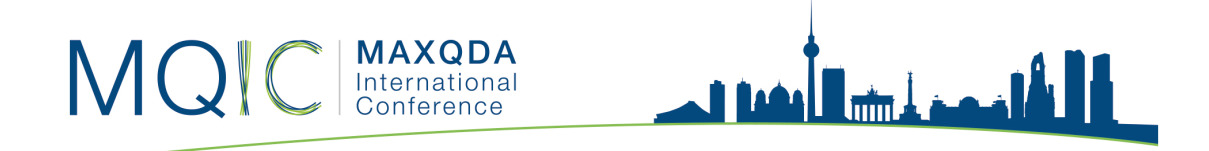

- Im nächsten Fenster wählen wir die Feldzuordnung für die Variablen.
- Hier belassen wir die automatischen Zuordnungen, theoretisch kann aber jede Variable angepasst werden.
- In der Spalte "Datenmuster" sieht man, wie die Variable formatiert wird.

| Feldzuordnung |                            |                         |   |             |  |  |  |
|---------------|----------------------------|-------------------------|---|-------------|--|--|--|
|               | Quelle                     | Ziel                    |   | Datenmuster |  |  |  |
| /             | Respondent                 | Neue Variable: Text     |   | RESP002     |  |  |  |
| $\checkmark$  | employment Status          | Neue Variable: Text     | Ŧ | retired     |  |  |  |
| <b>v</b>      | Gender                     | Neue Variable: Text     | • | male        |  |  |  |
| √]            | Marital Status             | Neue Variable: Text     |   | widowed     |  |  |  |
| √]            | Age Group                  | Neue Variable: Text     |   | 70/79       |  |  |  |
| $\checkmark$  | Region                     | Neue Variable: Text     |   | rural       |  |  |  |
| $\checkmark$  | Satisfaction Career        | Neue Variable: Ganzzahl | • | 4           |  |  |  |
| $\checkmark$  | Satisfaction Health        | Neue Variable: Ganzzahl | • | 2           |  |  |  |
| $\checkmark$  | Satisfaction Home life     | Neue Variable: Ganzzahl | • | 4           |  |  |  |
| $\checkmark$  | Satisfaction Recreation    | Neue Variable: Ganzzahl | - | 3           |  |  |  |
| $\checkmark$  | Satisfaction Relationships | Neue Variable: Ganzzahl | • | 4           |  |  |  |

• MAXQDA sollte folgendes berichten:

Importierte Texte: 139 Importierte Codes: 5 Importierte Variablen: 11 Ignorierte Dokumente: 0

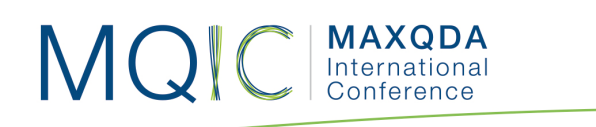

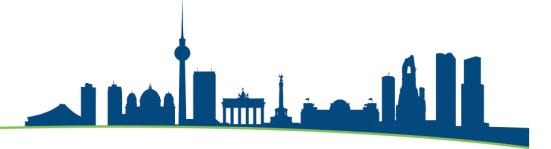

## Kodieren von offenen Fragen

- Die offenen Fragen sind als Codes importiert und finden sich im "Liste der Codes" Fenster.
- Diese Antworten können nun sowohl induktiv als auch deduktiv kodiert werden.

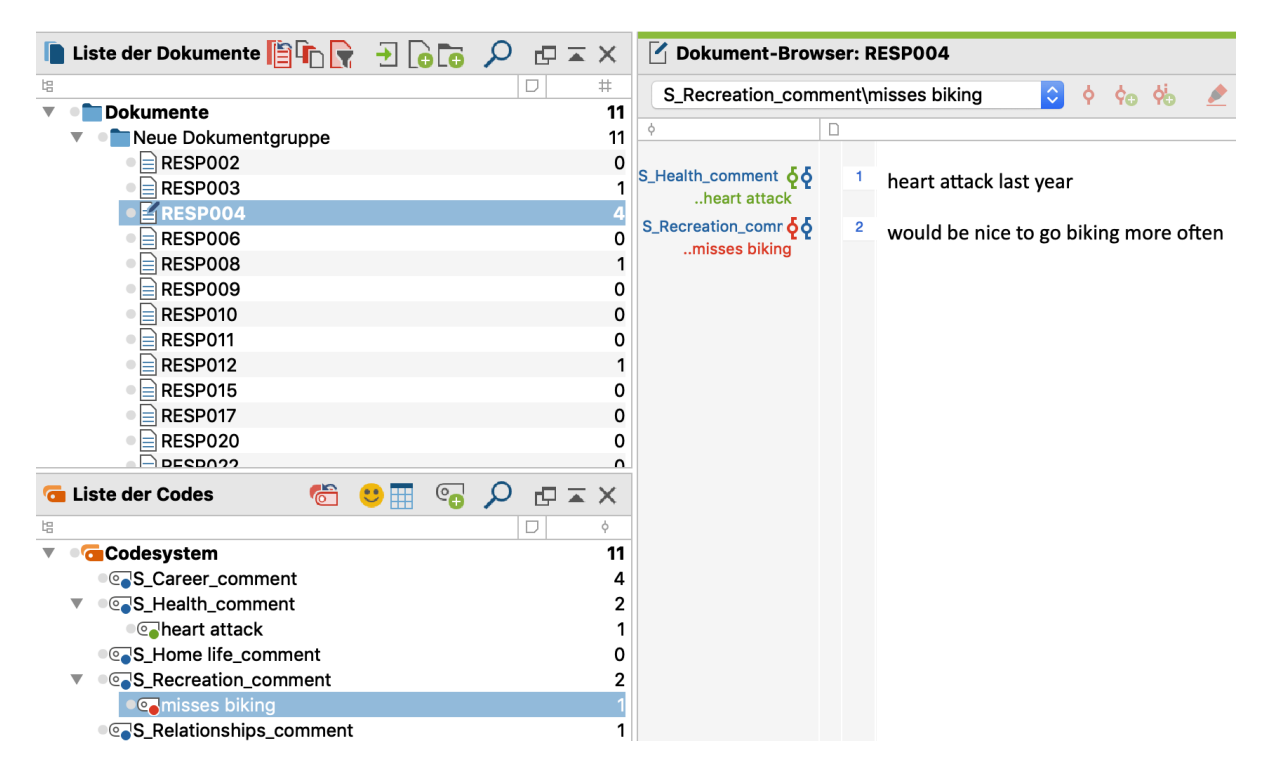

• Die Analyse der codierten Segmente kann nun wie gewohnt mit MAXQDA stattfinden, denn alle Funktionen sind wie bei "normalen" Texten vorhanden.

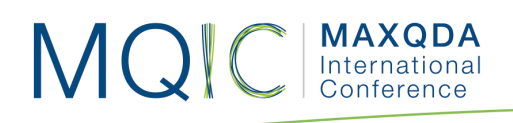

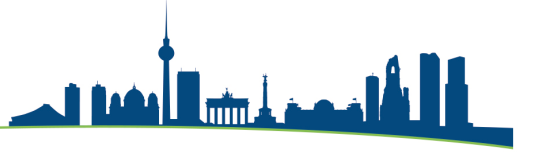

### Analyse der Variablen

- In der Statistik für Dokumentvariablen kann man sich deskriptive Statistiken zu den importieren Variablen anzeigen lassen.
- Wir konzentrieren uns auf die im rechten Kasten ausgewählten Variablen.

| Statistik für Dokumentvariablen                                                                                                    |                                                                       |       |                                                                                                    |           |  |  |
|----------------------------------------------------------------------------------------------------|-----------------------------------------------------------------------|-------|----------------------------------------------------------------------------------------------------|-----------|--|--|
| <ul> <li>Dokument</li> <li>Dokument</li> <li>Erstellt am</li> <li>Anzahl Co</li> <li>Anzahl Me</li> <li>Autor</li> <li>Responde</li> <li>employme</li> <li>Gender</li> <li>Age Group</li> <li>Region</li> </ul> | Alle Variablen<br>gruppe<br>name<br>dings<br>emos<br>nt<br>ent Status | * † * | Ausgewählte Variabler Marital Status Satisfaction Career Satisfaction Health Satisfaction Home life Satisfaction Recreation Satisfaction Relationships | n         |  |  |
| Nur für ak                                                                                                    | tivierte Dokumente                                                    |       |                                                                                                    |           |  |  |
| 0                                                                                                    |                                                                       |       | ОК                                                                                                    | Abbrechen |  |  |

• Die deskriptiven Statistiken zeigen die bekannten Werte:

| 🕒 😑 Statistik für Dokumentvariablen |                |         |                  |  |  |
|-------------------------------------|----------------|---------|------------------|--|--|
| 🔢 📊 Variable: 🖛 🔳 M                 | Aarital Status | ♦       | 🗐 🖶 🗗 🕕          |  |  |
|                                     | Häufigkeit 🔻   | Prozent | Prozent (Gültig) |  |  |
| married                             | 77             | 55,4    | 60,6             |  |  |
| single                              | 28             | 20,1    | 22,0             |  |  |
| widowed                             | 11             | 7,9     | 8,7              |  |  |
| partnership                         | 11             | 7,9     | 8,7              |  |  |
| GESAMT (gültig)                     | 127            | 91,4    | 100,0            |  |  |
| Fehlend                             | 12             | 8,6     |                  |  |  |
| GESAMT                              | 139            | 100,0   |                  |  |  |

• Nun können Diagramme erzeugt und alle Werte in ein Statistikprogramm exportiert oder mit dem Modul **Stats** in MAXQDA bearbeitet werden.